- 1. Please choose a CPU which supports Intel® vPro technology
- 2. Please access to BIOS and set AMT [enabled] and ME [enabled]

| Phoenix SecureCore                                                                                                    | Tiano Setup                                                                                                    | Phoenix SecureCore Tiano Setup Indexneed m                                             |                                                                                                    |                                                 |  |
|----------------------------------------------------------------------------------------------------|----------------------------------------------------------------------------------------------------|----------------------------------------------------------------------------------------|----------------------------------------------------------------------------------------------------|-------------------------------------------------|--|
| AMT Configuration                                                                                                    | Item Specific Help                                                                                                    | ME Confi                                                                               | guration                                                                                                    | Item Specific Help                              |  |
| Intel 00 0ff     Umstand       Enter Intel 00 NEEx Setup     Disc       Off Wait Inser     Umstand       Inclusive Resource Process     Disc       Inde Ub-Configure RE Confirmation     Disc       Ide Ub-Configure RE confirmation     Disc       Ide Ub-Configure RE confirmation     Disc       Ide Ub-Configure RE confirmation     Disc       Ide Ub-Configure RE confirmation     Disc       Ide Ub-Configure RE confirmation     Disc       Ide Tropress     Enal       Ide Theoret     Disc       VII CDN Timecont     Disc       VII DDR Feature     Enal       VII. Feature     Enal       VII. Feature     Enal | Teoli<br>abledi<br>biedi<br>biedi<br>biedi<br>biedi<br>biedi<br>controls the BIOS<br>biedi<br>controls the BIOS<br>biedi<br>biedi | NE FU Version<br>NE Firmare<br>Tutel OO NE<br>NE Debug Event Service<br>NE JEN Feature | 8.0.13.1502<br>Intel (R)ME 5MB Firmware<br>( <u>Jens)red</u><br>ID isabled<br>ID isabled<br>IE isabled<br>IE nabled | Enable/Disable<br>Intel(R) Management<br>Engine |  |
| 1 Help 11 Select Iten -/- Change<br>Sc Exit → Select Menu Enter Select                                                                                                    | Values F9 Setup Defaults<br>▶ Sub-Menu F16 Save and Exit                                                                                                    | 1 Help 11 Select Ite<br>Exit = Select Me                                               | en ≠/- Change Ualues<br>nu Enter Select ► Sub-Menu                                                                  | PS Setup Defaults<br>F10 Save and Exit          |  |
| CHIMEI                                                                                                    | a lan a san a san a san a san a san a san a san a san a san a san a san a san a san a san a san a san a san a s                                                                                                    | 14                                                                                     |                                                                                                    |                                                 |  |

3. Please hit <CTRL + P > while booting up to get into the MEBx settings.

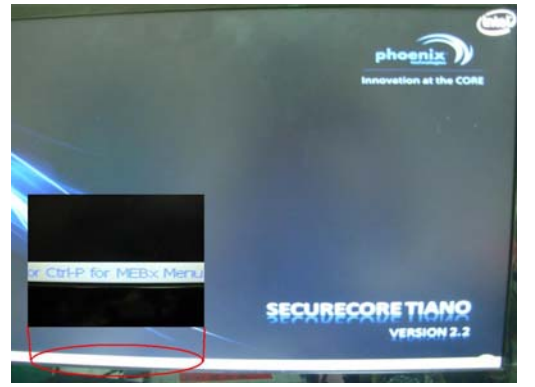

4. The default password is " admin".

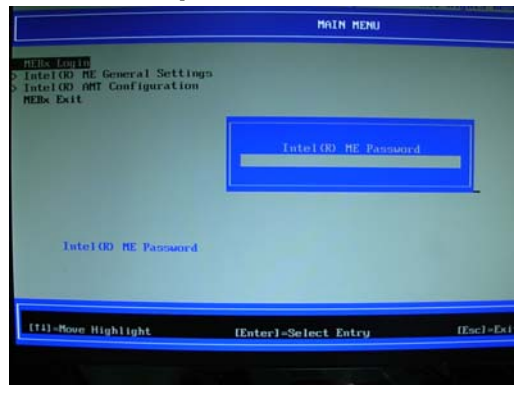

- 5. Change to a stronger password. Guidelines for creating a good Intel® AMT ME password :
  - The minimum length: 8 characters
  - At least one digit character: 0...9
  - At least one non alpha-numeric character: !,\$,~,#,\_,+,-...
  - Latin characters: both lower-case (a,b,...,z) and upper case (A,B,...,Z)

| MAIN MENU                                                                             |                       |            | MAIN HERU                                                                               |                      |            |
|---------------------------------------------------------------------------------------|-----------------------|------------|-----------------------------------------------------------------------------------------|----------------------|------------|
| HEDs LogIn<br>> Intel(R) HE General Setti<br>> Intel(R) AMT Configuratio<br>HEBs Exit | ngis                  |            | HTUS Login<br>> Intel GD ME General Settin<br>> Intel GD AMT Configuration<br>MEBx Exit | NJ55<br>1            |            |
|                                                                                       | Intel GO ME New Passa | rord       |                                                                                         | Verify password      |            |
| Intel 00 ME Passuor                                                                   |                       |            | Intel CO ME Password                                                                    |                      |            |
| [11]=Hove Highlight                                                                   | [Enter]-Select Entry  | (Esc]-Exit | [11]-Hove Highlight                                                                     | (Enter)-Select Entry | (Esc)-Exit |
|                                                                                       |                       |            |                                                                                         |                      |            |

6. Choose Intel® AMT Configuration

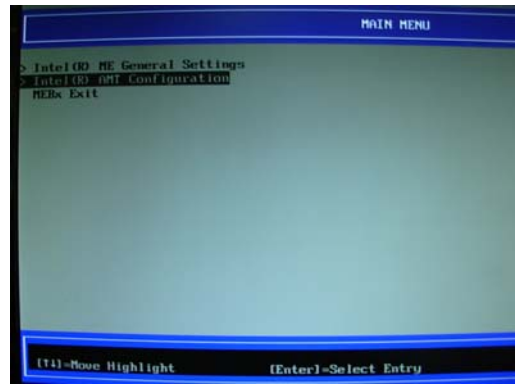

7. Set Manageability Feature Selection [enabled]

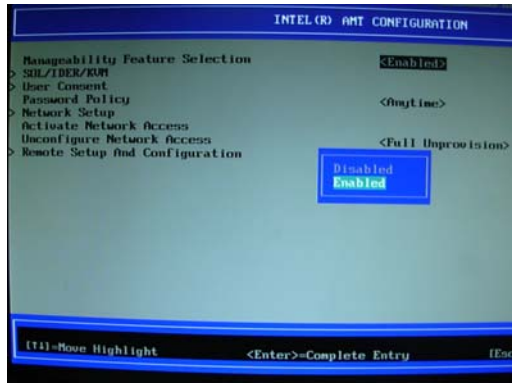

Hit < Y > in popup.

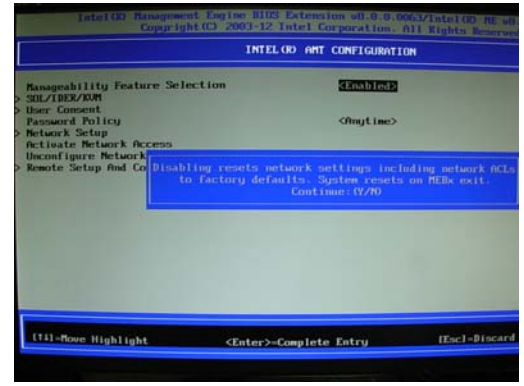

## 8. Select Network Setup

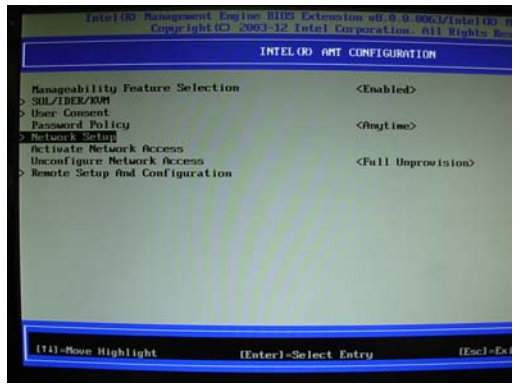

Select TCP/IP Settings

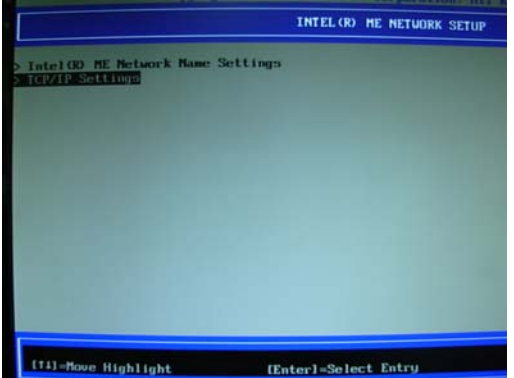

-Move Highlight [Enter]=Select Entry

Select Wired LAN IPV4 Configuration

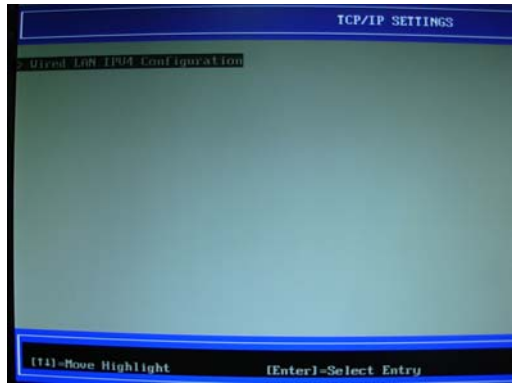

Select DHCP Mode as [ Disabled ]

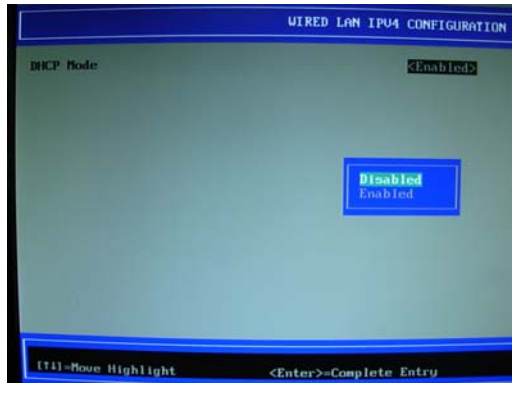

## IP address settings for reference

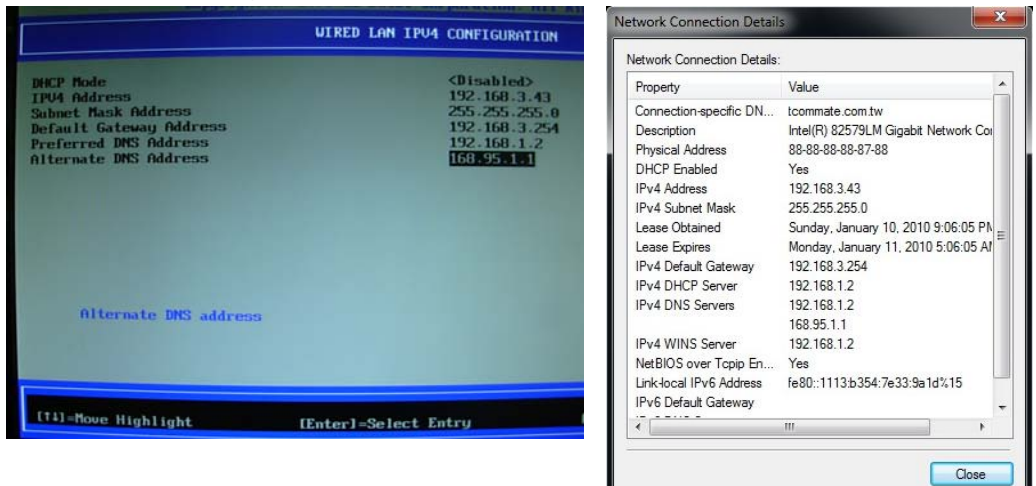

9. Back to Intel(R) AMT Configuration and select SOL/IDER/KVM

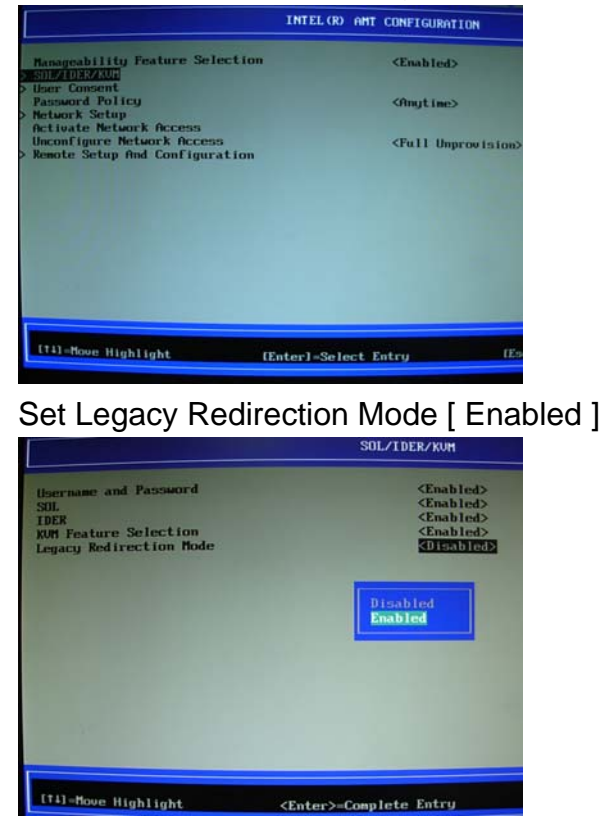

Back to Intel(R) AMT Configuration and select Activate Network Access. Hit < Y > in popup.

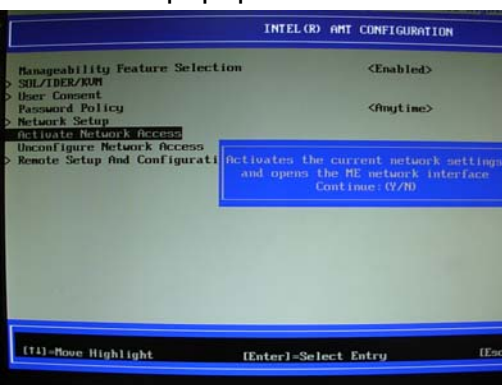

10. Your AMT client is set up successfully then exit MEBx

|                                                                       | MAIN MENU                            |
|-----------------------------------------------------------------------|--------------------------------------|
| IntelOP HE General Settings<br>IntelOP AMT Configuration<br>HEOK EXIS |                                      |
|                                                                       | Are you sure you want to exit?(V/N): |
| Exit                                                                  |                                      |
| (†i)=Hove Highlight                                                   | Enter]=Select Entry [E               |

- 11.Log in OS(WIN7 32bit) and install MEI\_allOS\_8.1.0.1265\_5M.exe and review event recording
- 12. Connect to the internet on LAN 82579LM port.

13. Open an Internet Explorer window on your management system and enter http:// ipaddress:16992 in browser's address bar. The ipaddress is the IP Address of client system.

For example as seen below, the full address should be

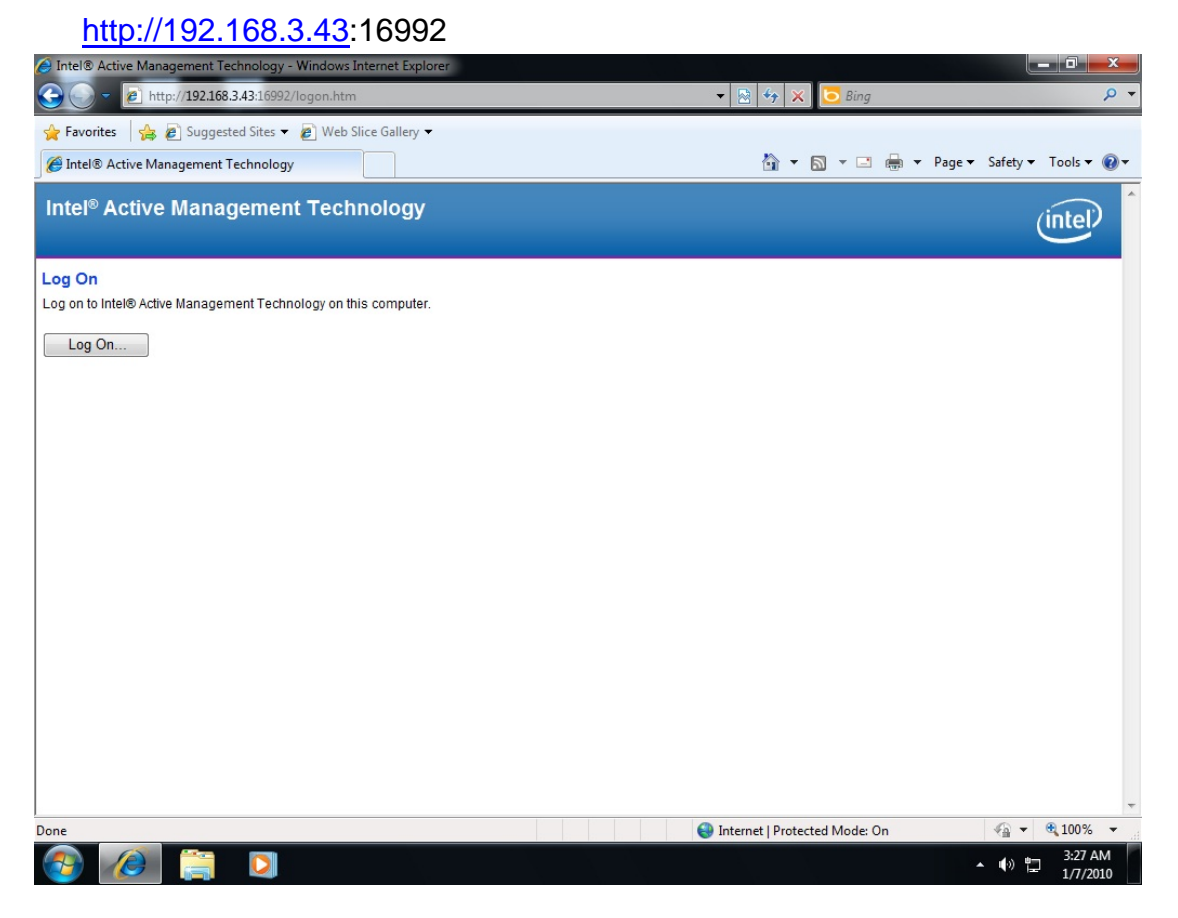

14. Enter the username and password that you had used for MEBx in the log on window to log into the client.

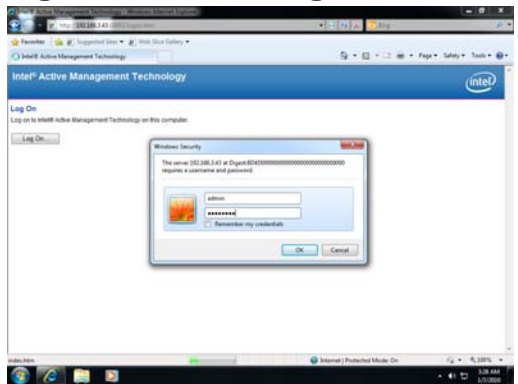

15. Access to Intel® AMT web page

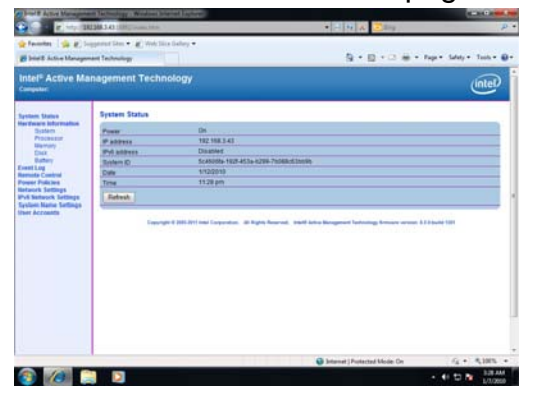

16. For further information about Intel® AMT feature, please search by Manageability Developer Tool kit on Intel website.